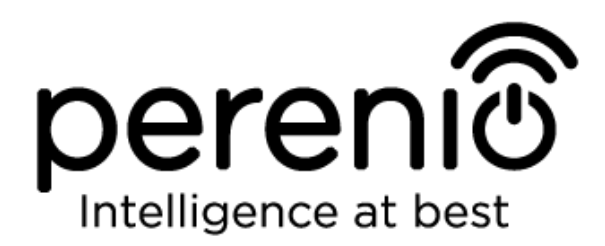

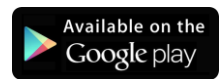

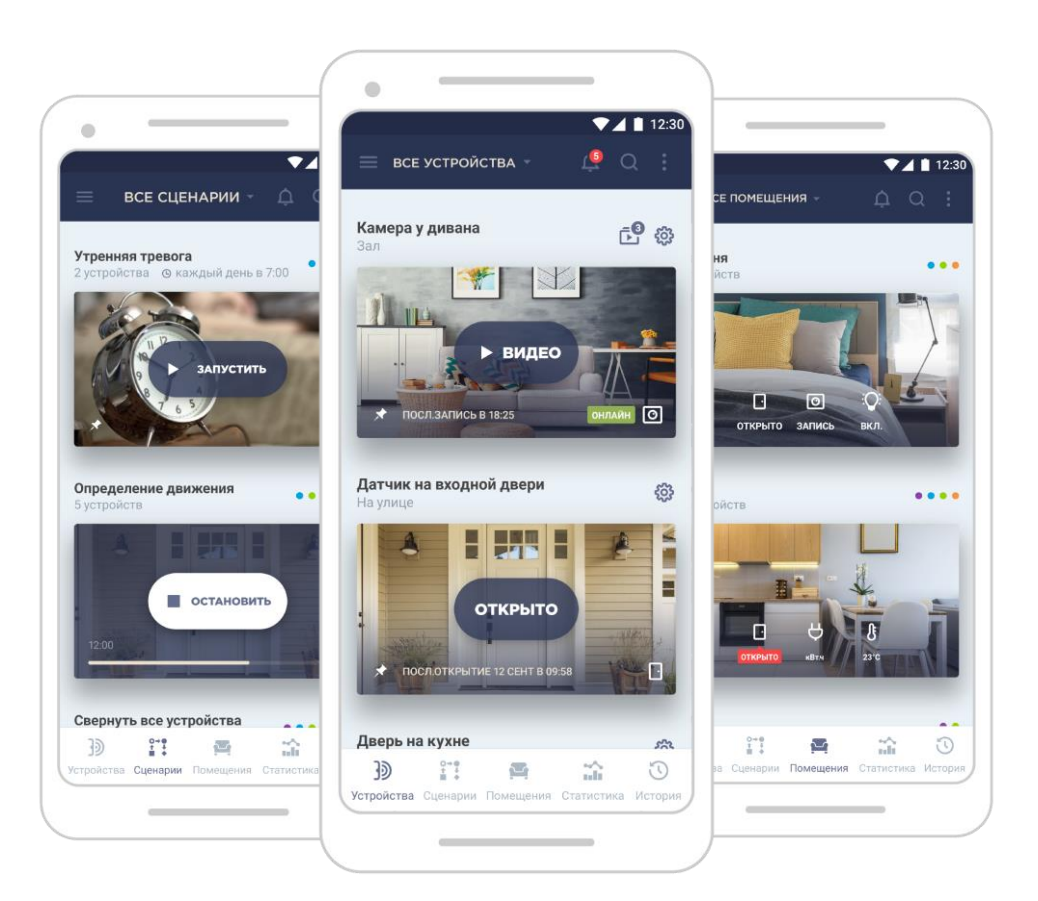

# Руководство пользователя мобильным приложением Perenio Smart: Building Management System

(для смартфонов на базе Android 4.4 и выше)

### Введение

**Perenio Smart Building Management System** (далее по тексту именуемое как «Perenio Smart») – это мобильное приложение для смартфонов на базе операционных систем Android и iOS, разработанное специально для удаленного управления устройствами торговой марки **Perenio**®.

Мобильное приложение является бесплатным и доступно для скачивания в Google Play и Apple Store.

В настоящем руководстве содержится подробное описание интерфейса пользователя приложением, а также инструкции по его установке и настройке.

#### Авторские права

Авторское право ©Perenio IoT spol s r.o. Все права защищены.

Торговая марка **Perenio**® принадлежит компании Perenio IoT spol s r.o. (далее по тексту – Perenio IoT). Все другие схожие торговые марки и их названия, а также логотипы и другие символы, являются собственностью их соответствующих владельцев\*.

Материалы, представленные под именем **Perenio**® и содержащиеся в данном руководстве, охраняются в соответствии с международным и местным законодательством, в том числе законами об авторском праве и смежных правах. Любое воспроизведение, копирование, публикация, дальнейшее распространение или публичный показ материалов, представленных в настоящем документе (полностью либо частично), допускается только после получения соответствующего письменного разрешения правообладателя.

Любое несанкционированное использование материалов настоящего руководства может привести к возникновению гражданской ответственности и уголовному преследованию нарушителя в соответствии с действующим законодательством.

Любые возможные упоминания названий других компаний и оборудования в данном документе приводятся исключительно в целях разъяснения и описания работы устройств и не нарушают чьих-либо прав на интеллектуальную собственность.

**<sup>\*</sup>ZIGBEE** – зарегистрированная торговая марка ZigBee Alliance, **iOS** – зарегистрированная торговая марка CISCO TECHNOLOGY, INC., **Android** – зарегистрированная торговая марка Google Inc., **Google Play** – торговая марка Google Inc., **Apple Store** – зарегистрированная торговая марка Apple Inc., **Linux** – зарегистрированная торговая марка Linus Torvalds

<sup>©</sup>Perenio IoT spol s r.o. Все права защищены

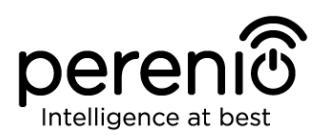

#### Ответственность и техническая поддержка

Настоящий документ подготовлен в соответствии со всеми необходимыми требованиями и содержит подробную информацию по установке, настройке и использованию мобильного приложения, являющуюся актуальной на дату его выдачи.

Компания Perenio IoT оставляет за собой право модифицировать приложение и вносить правки и изменения в данный документ без предварительного уведомления и не несет ответственности за возможные негативные последствия, возникшие вследствие использования устаревшей версии документа, а также за любые возможные технические и типографические ошибки либо опущения и случайный либо связанный ущерб, который может возникнуть вследствие передачи данного документа или использования устройств.

Компания Perenio IoT не дает никаких гарантий в отношении приведенного в настоящем документе материала, включая, помимо прочего, товарное состояние и пригодность программного обеспечения для конкретного способа применения.

По всем техническим вопросам следует обращаться к местному представителю компании Perenio IoT либо в отдел техподдержки на сайте **perenio.ru**.

Наиболее часто возникающие проблемы описаны в Разделе 3 настоящего документа и на веб-сайте **perenio.ru**, где также можно скачать последнюю версию данного руководства.

Сведения о производителе: «Перенио ИоТ спол с р.о» (Perenio IoT spol s r.o.) Чехия, Ржичани – Яжловице 251 01, На Длоухем, 79 (Na Dlouhem 79, Ricany – Jazlovice 251 01, Czech Republic) **perenio.com** 

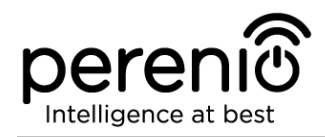

### Содержание

| Введение                                                   | 3  |
|------------------------------------------------------------|----|
| Авторские права                                            |    |
| Ответственность и техническая поддержка                    |    |
| Содержание                                                 | 5  |
| 1 Общие сведения о приложении Perenio Smart                | 7  |
| 1.1 Описание и назначение мобильного приложения            | 7  |
| 1.2 Требования к программным и аппаратным средствам        | 8  |
| 1.3 Установка мобильного приложения на смартфон            | 8  |
| 1.4 Правила безопасного использования                      | 8  |
| 2 Работа с мобильным приложением Perenio Smart             | 9  |
| 2.1 Вход в кабинет пользователя                            | 9  |
| 2.2 Активация устройств Wi-Fi в мобильном приложении       | 11 |
| 2.3 Порядок подключения датчиков к устройствам Wi-Fi       | 16 |
| 2.4 Выбор частоты на Wi-Fi маршрутизаторе                  | 19 |
| 2.5 Облачное хранение данных и использование карты MicroSD | 19 |
| 2.6 Перенос устройств Wi-Fi в другое помещение или локацию | 21 |
| 2.7 Перенос датчиков в другое помещение или локацию        | 22 |
| 2.8 Использование микрофона и динамика                     | 23 |
| 2.9 История и push-уведомления                             | 23 |
| 2.10 Пользовательский интерфейс приложения Perenio Smart   | 24 |
| 2.10.1 Вкладка «Устройства»                                | 24 |
| 2.10.2 Вкладка «Сценарии»                                  | 28 |
| 2.10.3 Вкладка «Помещения»                                 | 28 |
| 2.10.4 Вкладка «История»                                   | 28 |
| 2.10.5 Боковое меню                                        | 29 |
| 2.11 Обновление мобильного приложения Perenio Smart        | 29 |
| 3 Поиск и устранение неисправностей                        | 30 |
| 4 Глоссарий                                                | 31 |

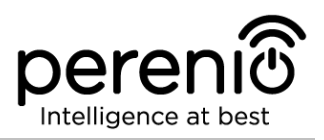

## Перечень рисунков, таблиц и инструкций по работе в приложении

| Рисунок 1 – Порядок добавления нового устройства Wi-Fi         | 13 |
|----------------------------------------------------------------|----|
| Рисунок 2 – Подключение смартфона к серверу и устройству Wi-Fi | 14 |
| Рисунок 3 – Порядок настройки локации для устройства Wi-Fi     | 15 |
| Рисунок 4 – Порядок добавления датчика к центру управления     | 17 |
| Рисунок 5 – Создание нового помещения (для датчика)            | 18 |
| Рисунок 6 – Расположение кнопок сброса на датчиках             | 18 |
| Рисунок 7 – Вкладки панели управления устройством              | 25 |

| Таблица 1 – Кнопки и индикаторы вкладки «Устройства»          | 24 |
|---------------------------------------------------------------|----|
| Таблица 2 – Кнопки и индикаторы в панели управления камерой   | 26 |
| Таблица 3 – Кнопки и индикаторы в панели управления ЦУЦУ      | 27 |
| Таблица 4 – Кнопки и индикаторы в панели управления датчиками | 27 |
| Таблица 5 – Кнопки и индикаторы вкладки «Помещения»           | 28 |
| Таблица 6 – Типичные ошибки и способы их устранения           | 30 |

| А. РЕГИСТРАЦИЯ НОВОЙ УЧЕТНОЙ ЗАПИСИ                      | . 10 |
|----------------------------------------------------------|------|
| В. ВХОД В СУЩЕСТВУЮЩУЮ УЧЕТНУЮ ЗАПИСЬ                    | . 10 |
| С. АКТИВАЦИЯ УСТРОЙСТВА WI-FI ПУТЕМ СКАНИРОВАНИЯ QR-КОДА | . 11 |
| D. ПЕРЕДАЧА УСТРОЙСТВУ ДАННЫХ СВОЕЙ СЕТИ WI-FI           | . 13 |
| Е. НАСТРОЙКА ЛОКАЦИИ ДЛЯ УСТРОЙСТВА WI-FI                | . 15 |
| F. ПОДКЛЮЧЕНИЕ ДАТЧИКОВ К ЦЕНТРУ УПРАВЛЕНИЯ              | . 16 |

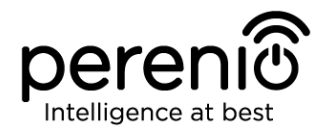

### 1 Общие сведения о приложении Perenio Smart

#### 1.1 Описание и назначение мобильного приложения

Мобильное приложение **Perenio Smart Building Management System** обладает множеством полезных функций, позволяющих пользователям удаленно управлять всеми устройствами торговой марки **Perenio**® из одного или нескольких аккаунтов и оптимизировать их работу в соответствии с требованиями, предъявляемыми к тому или иному помещению/зданию.

Простой и понятный интерфейс дает возможность объединить в единую согласованную систему большое количество камер видеонаблюдения, датчиков и прочих устройств безопасности, а наличие уведомлений разной степени важности и распределение устройств по локациям упрощают идентификацию поступающих сигналов тревоги.

Интерфейс мобильного приложения **Perenio Smart** состоит из четырех вкладок и бокового меню:

- 1. Вкладка «Устройства».
- 2. Вкладка «Сценарии».
- 3. Вкладка «Помещения».
- 4. Вкладка «История».
- 5. Боковое меню пользователя.

Каждая вкладка содержит общие и специальные иконки и кнопки, отвечающие за определенный функционал.

Подробное описание каждой из вкладок приведено в Разделе 2 документа.

ВНИМАНИЕ! Вся продукция и мобильное приложение Компании (включая любое будущее программное и аппаратное обеспечение собственной разработки или сторонних производителей) не предназначены для оперативного реагирования на аварийные ситуации И не могут использоваться как средства пожаротушения и/или устранения последствий чрезвычайных ситуаций, включая, помимо прочего, пожары, затопления, утечки или взрывы газа, взломы и кражи, а также стихийные бедствия и прочие форс-мажорные обстоятельства, приводящие к ущербу и/или убыткам, понесенным пользователем или причиненным его имуществу, личной собственности и/или другим продуктам, устройствам, персональным данным и конфиденциальности.

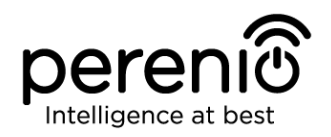

#### 1.2 Требования к программным и аппаратным средствам

Для установки и стабильной работы мобильного приложения **Perenio Smart** необходимо наличие смартфона на базе операционной системы Android 4.4 и выше с возможностью выхода в Интернет.

#### 1.3 Установка мобильного приложения на смартфон

Управление работой устройств **Perenio**® осуществляется через бесплатное мобильное приложение, доступное для скачивания в Google Play (Android). Для установки приложения на мобильное устройство следует выполнить нижеуказанные действия:

- 1. Подключить смартфон к сети Wi-Fi.
- 2. Открыть приложение Google Play и ввести в строку поиска название приложения (**Perenio Smart**).
- 3. Скачать приложение Perenio Smart: система управления зданием.

После выполнения указанных действий приложение считается установленным на смартфон пользователя и готовым к использованию.

#### 1.4 Правила безопасного использования

Для повышения уровня безопасности при использовании приложения **Perenio Smart** рекомендуется соблюдать следующие правила:

- 1. Использовать для скачивания только официальные приложения компании Perenio IoT, доступные в Google Play.
- 2. Устанавливать антивирусное ПО на смартфон и своевременно его обновлять.
- 3. Не оставлять смартфон без присмотра, чтобы исключить использование приложения третьими лицами.
- 4. Не сообщать посторонним лицам логин и пароль от учетной записи.
- 5. Не давать право доступа на управление устройствами **Perenio**® лицам, которые могут использовать их не по назначению.

**ПРИМЕЧАНИЕ**. Для входа в приложение **Perenio Smart** используются только указанные при регистрации адрес электронной почты и пароль. Если приложение для своей работы начинает запрашивать разрешения, которые вызывают подозрения или явно не соответствуют его функционалу, лучше отказаться от их выдачи.

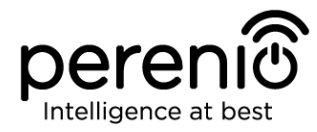

### 2 Работа с мобильным приложением Perenio Smart

Управление всеми приобретенными устройствами **Perenio**® осуществляется из аккаунта пользователя мобильным приложением **Perenio Smart**.

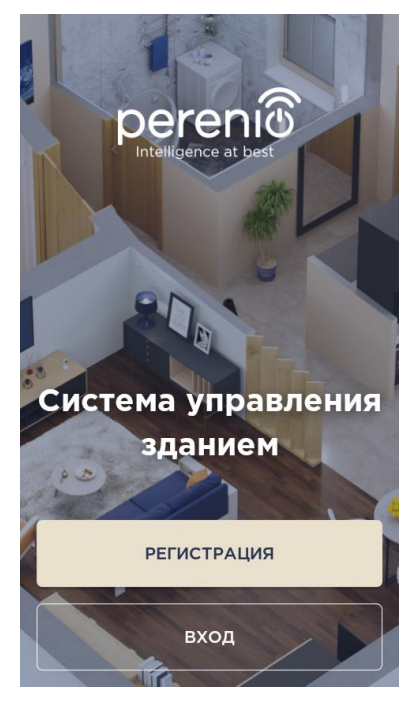

Чтобы начать работу с приложением, необходимо выполнить следующие действия:

- войти в учетную запись пользователя;
- активировать приобретенную камеру, центр управления или маршрутизатор (далее по тексту совместно – «устройства Wi-Fi») торговой марки **Perenio**® в мобильном приложении;
- задать название и локацию для устройства;
- если был активирован центр управления или маршрутизатор, то подключить к нему датчики **Perenio**® (при наличии).

Подробные инструкции описаны в пунктах 2.2-2.3 настоящего руководства.

Для проведения дальнейших настроек, создания пользовательских сценариев и прочего см. описание интерфейса пользователя.

#### 2.1 Вход в учетную запись

После установки мобильного приложения на смартфон необходимо зарегистрировать новую учетную запись пользователя (см. пункт **A** далее) либо войти в существующий аккаунт (см. пункт **B** далее), если учетная запись была создана ранее.

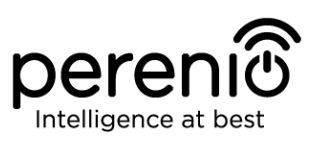

#### А. РЕГИСТРАЦИЯ НОВОЙ УЧЕТНОЙ ЗАПИСИ

а. ввести свой адрес электронной почты;

**b.** ввести пароль для входа в создаваемую учетную запись (не менее 8 символов, включая, как минимум, одну прописную букву и одну цифру);

с. выбрать страну своего проживания из списка;

**d.** принять общие условия, политику конфиденциальности и положения о защите персональных данных (доступны для ознакомления по ссылке на экране);

е. нажать на кнопку «РЕГИСТРАЦИЯ».

На указанный адрес электронной почты будет направлено письмо о подтверждении регистрации нового пользователя. Для подтверждения регистрации необходимо перейти по ссылке.

После успешной регистрации произойдет вход в созданную учетную запись и отобразится окно подготовки к сканированию QR-кода для активации устройства Wi-Fi.

| ÷ | РЕГИСТРАЦИЯ                                                                                          |
|---|----------------------------------------------------------------------------------------------------|
|   |                                                                                                    |
|   | Почта<br>john.smith@gmail.com                                                                        |
|   | Пароль<br>•••••• показать                                                                            |
|   | Страна<br>Россия<br>Почему я должен указывать<br>свою страну проживания?                             |
|   | Я согласен с <u>условиями</u><br>использования, политикой<br>конфиденциальности и <u>соглашением</u> |
|   | РЕГИСТРАЦИЯ                                                                                          |
|   |                                                                                                    |

#### В. ВХОД В СУЩЕСТВУЮЩУЮ УЧЕТНУЮ ЗАПИСЬ

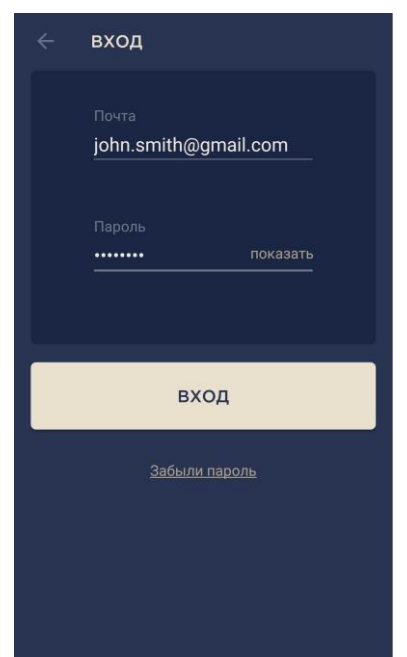

**а.** для входа в ранее созданный аккаунт необходимо ввести адрес электронной почты и пароль от учетной записи на экране входа в приложение;

**ПРИМЕЧАНИЕ.** В случае утери пароля его можно восстановить, нажав на ссылку «Забыли пароль».

Для восстановления забытого пароля используется адрес электронной почты, привязанный к созданной учетной записи.

В данном случае на указанный адрес будет направлено письмо с инструкциями по изменению пароля.

**b.** нажать на кнопку «ВХОД».

#### 2.2 Активация устройств Wi-Fi в мобильном приложении

Чтобы активировать устройство Wi-Fi в приложении **Perenio Smart**, необходимо пошагово выполнить следующие действия:

1. Распаковать устройство Wi-Fi и комплектующие и установить его или смонтировать на устойчивой ровной поверхности рядом с источником питания (220В). Подсоединить адаптер питания, входящий в комплект поставки, и подключить устройство Wi-Fi к электросети.

2. Активировать устройство Wi-Fi с помощью QR-кода или вручную (см. пункт **С** далее).

5. Подключить устройство Wi-Fi к своей сети Wi-Fi (см. пункт **D** далее). Информация по выбору правильной частоты сети Wi-Fi содержится в пункте 2.4 далее.

6. Ввести желаемое название устройства и выбрать локацию или создать новую (см. пункт **E** далее).

ВАЖНО! Не допускается отключать устройство от сети питания в течение 5 МИНУТ после сброса настроек (нажатие кнопки RESET) и в течение 10 МИНУТ после запуска процесса обновления прошивки.

#### С. АКТИВАЦИЯ УСТРОЙСТВА WI-FI ПУТЕМ СКАНИРОВАНИЯ QR-КОДА

a. войти в приложение Perenio Smart Building Management System и перейти к экрану сканирования QR-кода:

- для новых пользователей приложения Perenio
   Smart экран подготовки к сканированию отобразится сразу после первого входа в учетную запись;
- существующим пользователям приложения Perenio Smart необходимо после входа в аккаунт нажать на иконку или + в правом верхнем углу вкладки «Устройства». Затем в выпадающем окне выбрать «Добавить новое устройство» и нажать на кнопку «Устройства Wi-Fi» в списке (см. рис. 1).
- b. нажать на кнопку «СКАНИРОВАТЬ QR-КОД»;

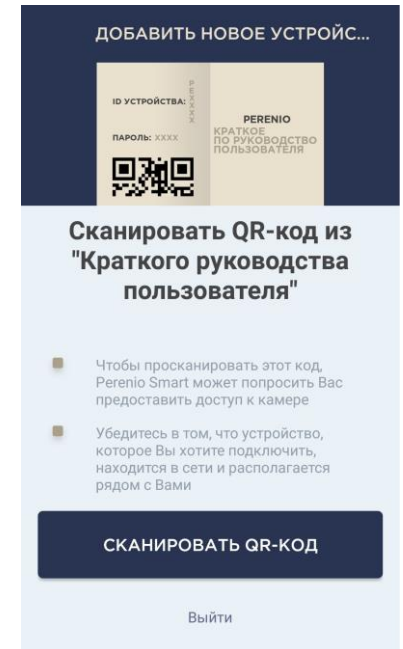

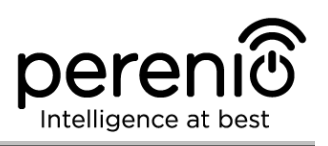

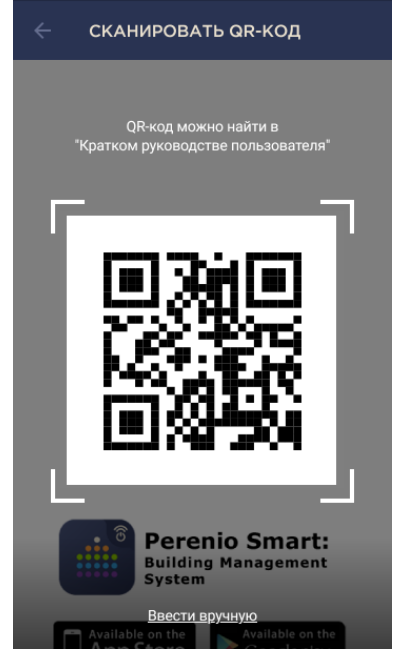

**с.** во всплывающем окне подтвердить разрешение на доступ к камере смартфона (отображается не для всех моделей смартфонов);

**d.** найти стикер с QR-кодом на обороте краткого руководства пользователя (поставляется в комплекте с камерой или центром управления) либо в нижней части устройства и расположить смартфон на расстоянии 15-20 см от него таким образом, чтобы QR-код полностью попадал в рамку на экране смартфона (см. рисунок слева).

**ПРИМЕЧАНИЕ.** Если считывание QR-кода является невозможным по каким-либо причинам, следует активировать устройство вручную (см. пункт **С.1.** далее по тексту).

#### С.1. АКТИВАЦИЯ УСТРОЙСТВА WI-FI ВРУЧНУЮ

Если QR-код был поврежден или ввиду других причин не пригоден для сканирования либо изначально был выбран метод ввода данных вручную, то после перехода к экрану сканирования QR-кода необходимо осуществить следующие действия:

- нажать на ссылку «Ввести вручную» внизу экрана сканирования QR-кода (см. рисунок в верхней части страницы документа);
- ввести идентификационный номер устройства и его пароль, указанные в кратком руководстве пользователя или в нижней части устройства Wi-Fi (строки «ID» и «Password» рядом с QR-кодом);
- нажать на кнопку «ДАЛЕЕ».

| 🔶 подключение к к                                             | AMEPE                       |
|---------------------------------------------------------------|-----------------------------|
| ы устройства:<br>пароль: хохх<br>Пароль: хохх<br>Пароль: хохх | чю<br>раство<br>теля        |
| Ввести ID устрой<br>и пароль из "Кра<br>руководства польз     | йства<br>іткого<br>ователя" |
| - yorpowerba                                                  |                             |
| Пароль                                                        | показать                    |
| ДАЛЕЕ                                                         |                             |

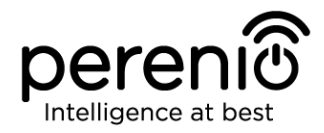

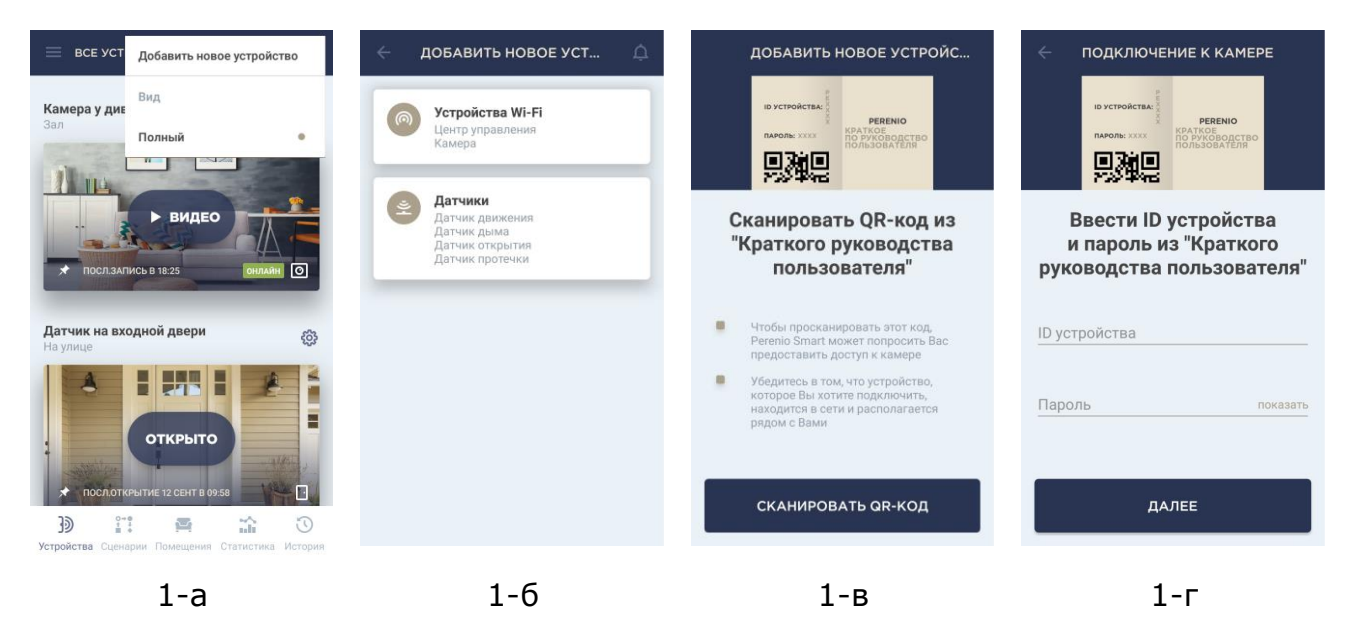

**Рисунок 1** – Порядок добавления нового устройства Wi-Fi

### D. ПЕРЕДАЧА УСТРОЙСТВУ ДАННЫХ СВОЕЙ СЕТИ WI-FI

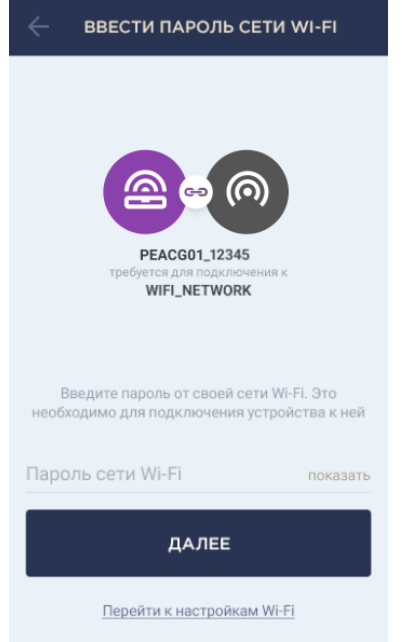

**а.** после сканирования QR-кода отобразится окно подключения устройства к локальной сети Wi-Fi;

**b.** ввести пароль от своей сети Wi-Fi или выбрать другую сеть при необходимости (нажать «Перейти к настройкам Wi-Fi», чтобы отобразился список доступных сетей);

**ПРИМЕЧАНИЕ.** Перед нажатием кнопки «ДАЛЕЕ» следует убедиться, что на смартфоне отключена функция использования мобильных данных (устройство использует <u>ТОЛЬКО</u> локальную **сеть Wi-Fi 2,4 ГГц**).

**с.** нажать на кнопку «ДАЛЕЕ». Запустится процесс подключения смартфона к серверу и устройству;

**ПРИМЕЧАНИЕ.** Перед подключением следует проверить, чтобы устройство было включено, и смартфон находился на расстоянии не более 2 метров от него.

**d.** если подключение не удалось, необходимо следовать инструкциям, указанным на экране смартфона (повторить попытку, сбросить настройки на заводские, подключиться вручную к Wi-Fi устройства и т.д.).

**ПРИМЕЧАНИЕ.** Если пароль от сети Wi-Fi будет неправильно введен более двух раз подряд, устройство может не вернуться в режим точки доступа, в связи с чем его необходимо будет перезагрузить (см. руководства).

©Perenio IoT spol s r.o. Все права защищены

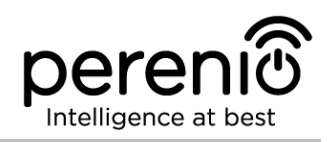

#### D.1. ПОДКЛЮЧЕНИЕ К СЕТИ WI-FI УСТРОЙСТВА ВРУЧНУЮ

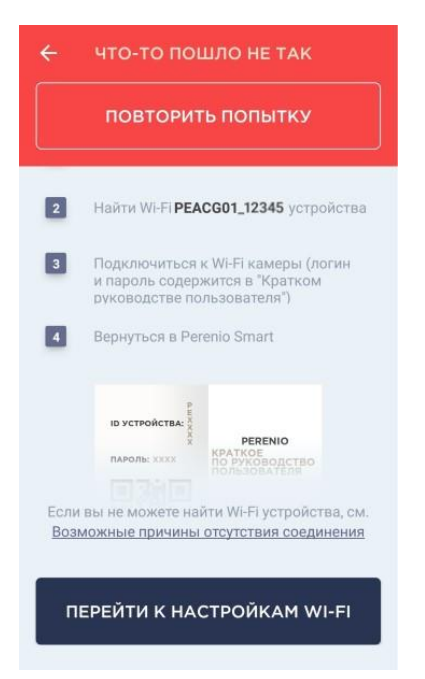

Если подключение к устройству не удалось, следует выполнить нижеуказанные действия:

- зайти в настройки сети Wi-Fi на своем смартфоне, нажав на кнопку «ПЕРЕЙТИ К НАСТРОЙКАМ WI-FI», которая будет отображаться на экране «ЧТО-ТО ПОШЛО НЕ ТАК»;
- выбрать из списка сеть Wi-Fi устройства (напр., PEACG01\_q8Gj) по идентификационному номеру, указанному в кратком руководстве пользователя (строка «ID» рядом с QR-кодом);
- подключиться к сети Wi-Fi устройства;
- вернуться в приложение Perenio Smart.

**ПРИМЕЧАНИЕ.** Ознакомиться с причинами, почему подключение не удалось, можно в разделе «Возможные причины отсутствия соединения» на экране «ЧТО-ТО ПОШЛО НЕ ТАК».

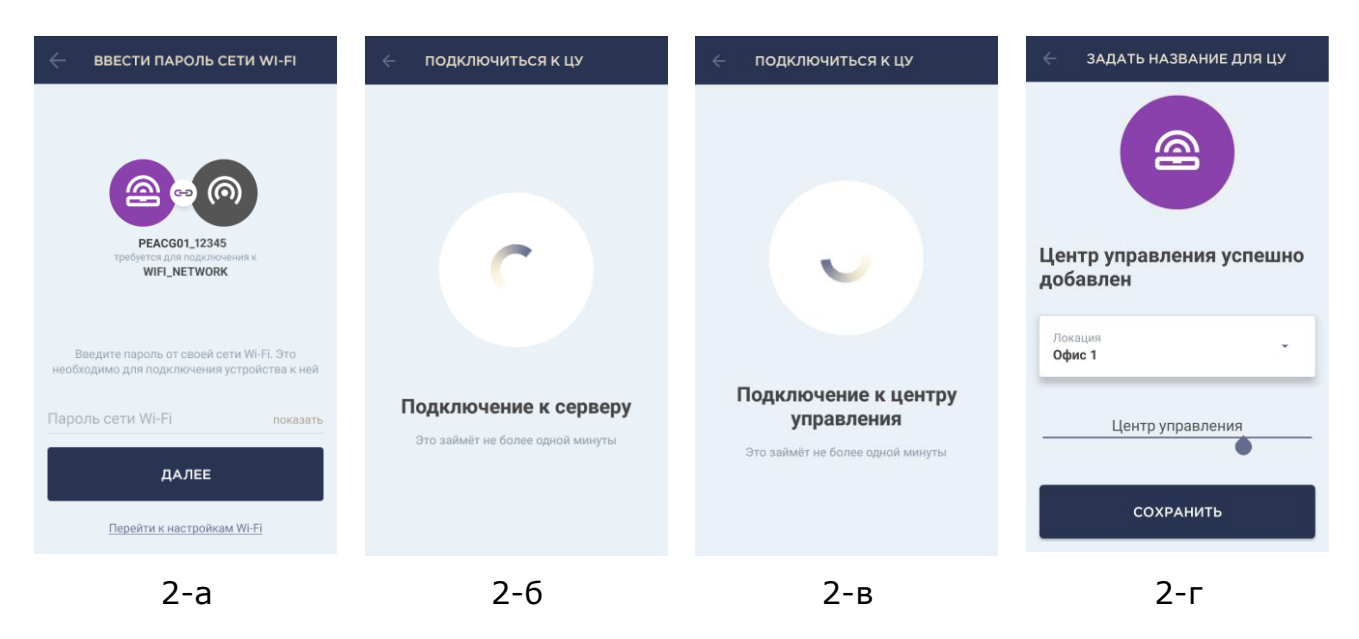

Рисунок 2 - Подключение смартфона к серверу и устройству Wi-Fi

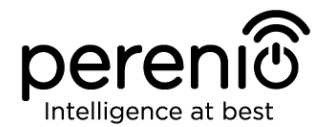

### Е. НАСТРОЙКА ЛОКАЦИИ ДЛЯ УСТРОЙСТВА WI-FI

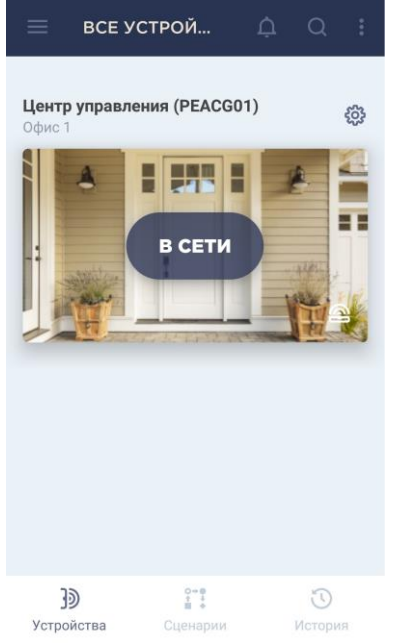

**а.** после успешного подключения устройства необходимо добавить место его установки (локацию);

**ПРИМЕЧАНИЕ.** При первом подключении отобразятся предустановленные локации «Дом» и «Офис». Также можно создать свою локацию.

**b.** чтобы добавить новую локацию, необходимо ввести ее название и выбрать картинку, которая будет отображаться в качестве заставки для данной локации:

- *Пресеты*: возможность выбрать картинку из имеющихся в приложении вариантов;
- Галерея: возможность выбрать картинку из имеющихся в смартфоне изображений;
- Камера: сделать снимок камерой смартфона и установить его в качестве заставки.

с. сохранить введенные данные.

Устройство отобразится во вкладке «Устройства». Для изменения настроек следует нажать на его название в списке.

| <ul> <li>Задать название для цу</li> </ul> | <ul> <li>ДОБАВИТЬ НОВУЮ ЛОКАЦИЮ</li> <li>Пресеты Галерея Камера</li> </ul> | <ul> <li>ВСЕ УСТРОЙ Д Q :</li> <li>Центр управления (PEACG01)<br/>Офис 1</li> </ul>                                                                                                    | Центр управления<br>В сети           |
|--------------------------------------------|----------------------------------------------------------------------------|----------------------------------------------------------------------------------------------------|--------------------------------------|
| Центр управления успешно<br>добавлен       | Офис 1                                                                     | ВСЕТИ                                                                                                    | Подключенные устройства<br>0         |
| Офис 1<br>Центр управления                 |                                                                            |                                                                                                    | Текущая версия прошивки<br>v. 0.1.15 |
| СОХРАНИТЬ                                  | сохранить                                                                  | 3)<br><sup>0</sup> /2 <sup>∞</sup> <sup>0</sup> /2 <sup>∞</sup> <sup>0</sup> /2 <sup>∞</sup> <sup>1</sup> /2 <sup>∞</sup> <sup>1</sup> /2 <sup>1</sup> /2 <sup>∞</sup> <sup>1</sup> /2 <sup>∞</sup> <sup>1</sup> /2 <sup>∞</sup> <sup>1</sup> /2 <sup>∞</sup> <sup>1</sup> /2 <sup></sup> |                                      |
| 3-a                                        | 3-6                                                                        | 3-в                                                                                                    | 3-г                                  |

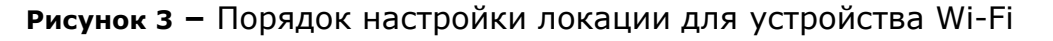

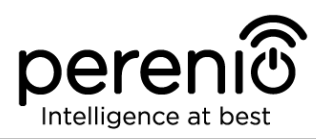

#### 2.3 Порядок подключения датчиков к устройствам Wi-Fi

В настоящее время датчики **Perenio**® активируются в мобильном приложении только через предварительно подключенный центр управления.

Чтобы подключить датчик к центру управления, необходимо пошагово выполнить следующие действия:

- 1. Распаковать датчик и включить его, для чего извлечь изолирующую полоску или пластиковую упаковку батарейки (в зависимости от типа батарейки).
- 2. Войти в учетную запись Perenio Smart Building Management System (см. пункт В выше).
- 3. Добавить датчик к центру управления (см. пункт **F** далее).
- 4. Ввести желаемое название датчика и нажать на кнопку «Сохранить».
- 5. Выбрать в приложении помещение фактической установки или создать новое.
- 6. Смонтировать датчик в указанном помещении.

#### **F. ПОДКЛЮЧЕНИЕ ДАТЧИКОВ К ЦЕНТРУ УПРАВЛЕНИЯ**

Процесс подключения всех датчиков к центру управления является одинаковым. Для обнаружения датчиков необходимо открыть приложение **Perenio Smart Building Management System** и выполнить следующие действия:

1. Нажать на иконку і или + в правом верхнем углу вкладки «Устройства» и выбрать «Добавить новое устройство». Затем нажать на кнопку «Датчики» в списке.

2. Выбрать ЦУ, к которому следует подключить датчик (данный экран отображается только при наличии нескольких ЦУ в сети).

Центр управления должен быть предварительно подключен к электросети и Интернету, а также активирован в приложении Perenio Smart!

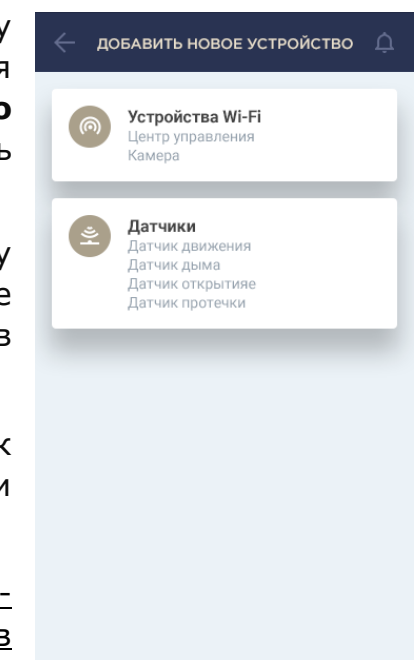

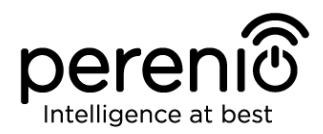

#### ← поиск датчика

ОСТАЛОСЬ СЕКУНД: 81

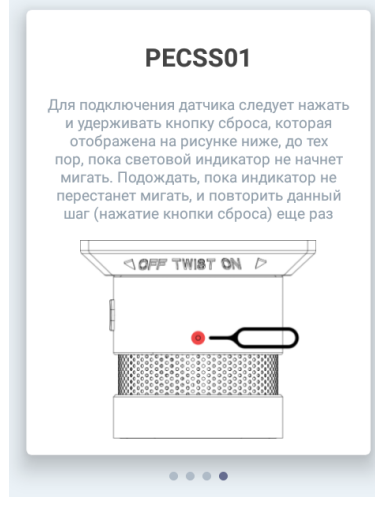

3. Подождать пока запустится процесс поиска датчиков, после чего нажать и удерживать кнопку сброса, которая отображена на рисунке справа, до тех пор, пока световой индикатор не начнет мигать.

**ВНИМАНИЕ!** Для датчика дыма и датчика протечки необходимо подождать, пока индикатор не перестанет мигать, и повторить данный шаг (нажатие кнопки сброса) еще раз.

В процессе подключения на экране смартфона будут отображаться датчики с отмеченными кнопками сброса. Чтобы найти изображение подключаемого датчика, следует пролистать вбок.

**ПРИМЕЧАНИЕ.** При первом подключении рекомендуется размещать датчик на расстоянии не более 4,5 м от ЦУ.

Если подключение не удалось, необходимо следовать инструкциям, которые будут указаны на экране смартфона (проверить, включен ли датчик, его расстояние до ЦУ, перегружен ли сервер и т.д.).

**ПРИМЕЧАНИЕ.** Если по каким-либо причинам датчик не добавился к центру управления, то через 3 минуты его световой индикатор перестанет мигать, и датчик отключится.

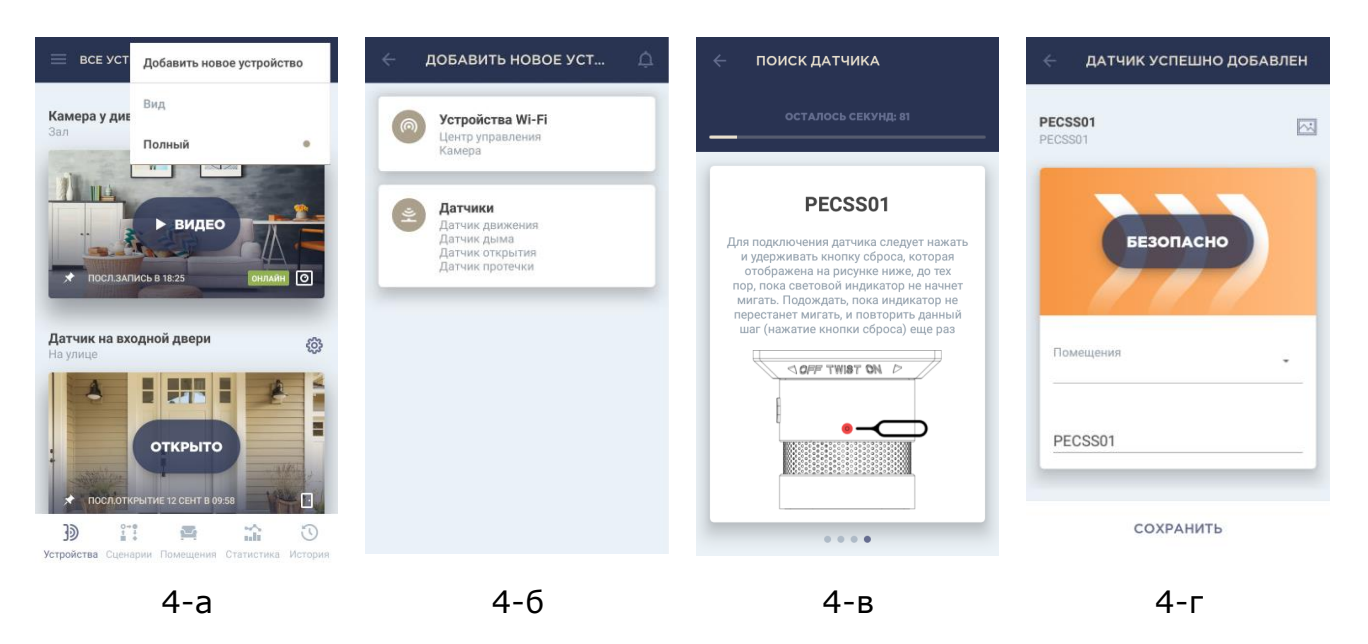

Рисунок 4 – Порядок добавления датчика к центру управления

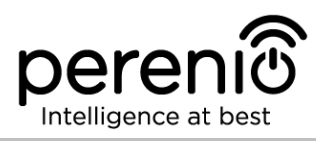

4. После успешного подключения датчика к ЦУ следует ввести его имя и выбрать помещение фактической установки (либо создать новое).

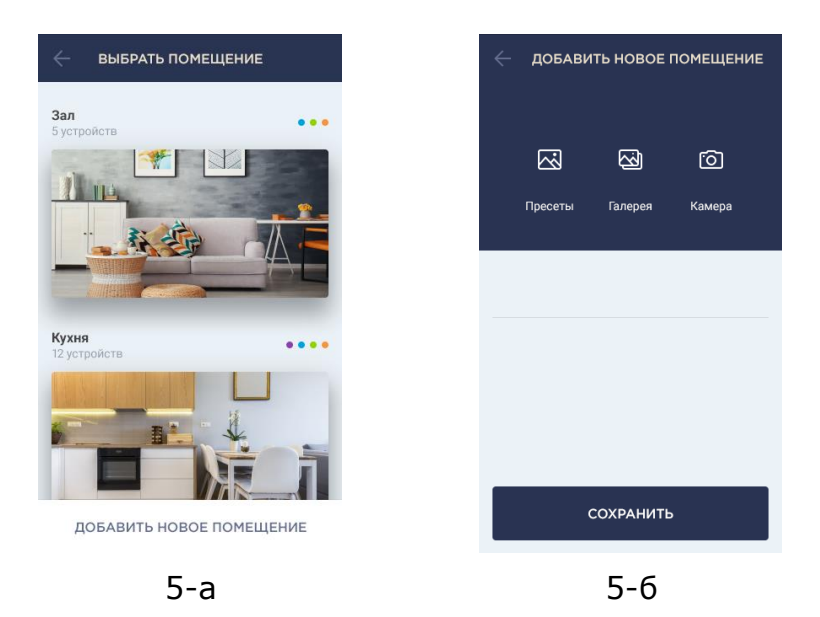

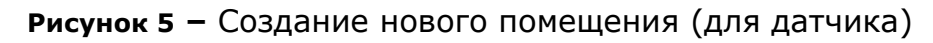

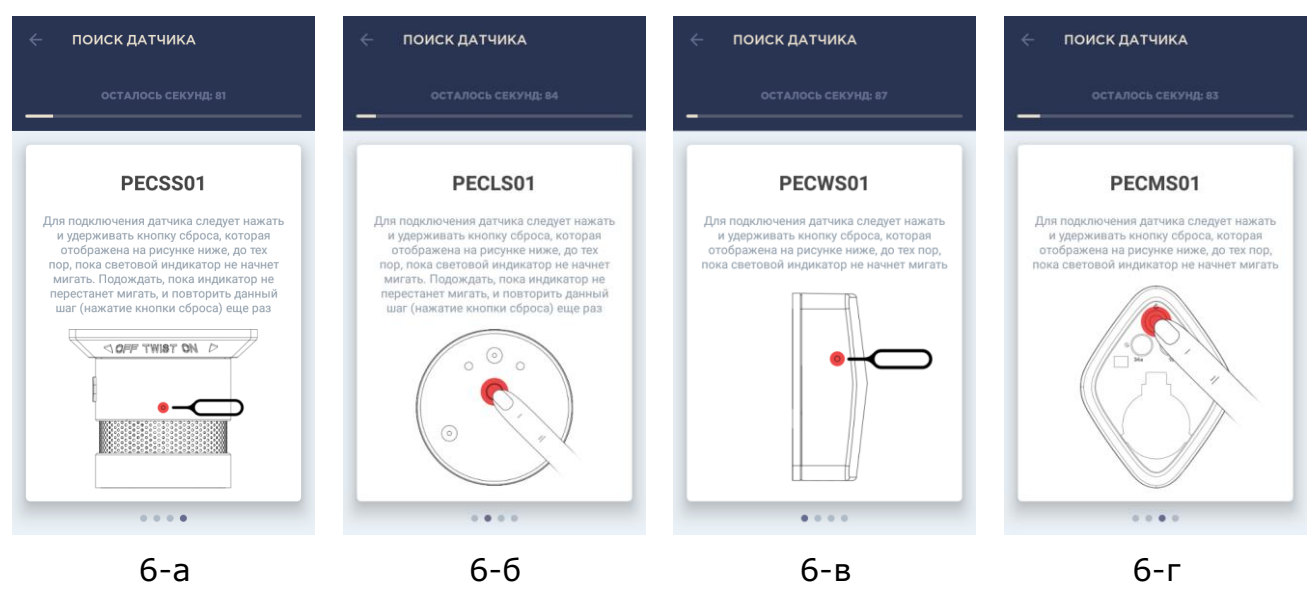

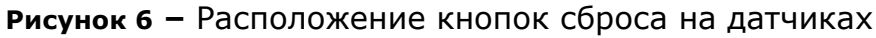

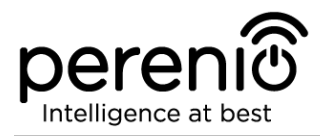

#### 2.4 Выбор частоты на Wi-Fi маршрутизаторе

Устройства Wi-Fi торговой марки **Perenio**® могут подключаться к сети Wi-Fi только частотой 2,4 ГГц. В связи с этим необходимо удостовериться, что маршрутизатор настроен на данную частоту до того, как приступить к выполнению пункта **D.** «ПЕРЕДАЧА УСТРОЙСТВУ ДАННЫХ СВОЕЙ СЕТИ WI-FI».

В настоящее время Wi-Fi маршрутизаторы большинства производителей поддерживают сразу обе частоты, однако если своя сеть Wi-Fi настроена только на частоту 5 ГГц, следует добавить точку доступа с частотой 2,4 ГГц.

**ПРИМЕЧАНИЕ.** Настройки частоты на маршрутизаторе осуществляются согласно инструкциям производителя устройства.

#### 2.5 Облачное хранение данных и использование карты MicroSD

Снятые камерой фотографии и видеофайлы, а также данные, получаемые с датчиков, могут храниться на удаленном сервере и/или карте MicroSD (если устройство Wi-Fi поддерживает данные карты).

**ПРИМЕЧАНИЕ.** Рекомендуемый класс карты MicroSD и объем памяти указаны в таблицах соответствующих руководств по установке и эксплуатации устройства Wi-Fi.

Для хранения файлов на удаленном сервере рекомендуется оформить одну из доступных подписок. В настоящее время имеется три вида подписок:

#### 1. Базовая (бесплатно)

Условия использования: возможность подключения до 5 (пяти) устройств Wi-Fi (центры управления и/или камеры) в одной локации.

В случае подключения пяти ЦУ это дает возможность работы до 500 датчиков. Для каждой подключенной камеры предоставляются **1 сутки** хранения записанных данных на удаленном сервере.

Для каждого центра управления предоставляются **1 сутки** хранения данных о его датчиках на удаленном сервере.

#### 2. Стандартная (предусмотрен ежемесячный платеж)

Условия использования: возможность подключения до 13 (тринадцати) устройств Wi-Fi (центры управления и/или камеры) в одной локации.

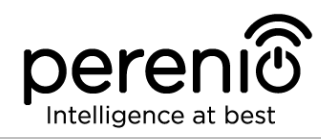

В случае подключения тринадцати центров управления это дает возможность работы до 1300 датчиков.

Для каждой подключенной камеры предоставляется **14 суток** хранения записанных данных на удаленном сервере.

Для каждого центра управления предоставляется **90 суток** хранения данных о его датчиках на удаленном сервере.

#### 3. Экстра (предусмотрен ежемесячный платеж)

Условия использования: возможность подключения до 22 (двадцати двух) устройств Wi-Fi (центры управления и/или камеры) в одной локации.

В случае подключения двадцати двух центров управления это дает возможность работы до 2200 датчиков.

Для каждой подключенной камеры предоставляется **30 суток** хранения записанных данных на удаленном сервере.

Для каждого центра управления предоставляется **365 суток** хранения данных о его датчиках на удаленном сервере.

**ПРИМЕЧАНИЕ.** Ознакомиться с подписками можно на веб-сайте perenio.by или perenio.ru, а также в аккаунте пользователя мобильным приложением.

При наличии соответствующих настроек в аккаунте приложения Perenio Smart можно автоматически сохранять записи видео в случае обнаружения движения на карту MicroSD или в облако. Также можно настроить непрерывную запись видео либо запись по сценарию.

При этом следует учитывать, что в случае хранения видео и изображений на карте MicroSD количество сохраняемых файлов будет зависеть от объема карты (до 64 ГБ), а также длительности и качества записываемых видео.

Если карта MicroSD не вставлена в слот на камере, видео будут сохраняться на удаленном сервере. Поэтому если пользователь заранее не оформил подписку, то на следующий день просмотреть записи, сделанные днем ранее, будет уже невозможно.

**ВНИМАНИЕ!** Возможность просмотра сторонних файлов с SD-карты через мобильное приложение Perenio Smart не предусмотрена.

#### Версия документа: 1.0.1

#### 2.6 Перенос устройств Wi-Fi в другое помещение или локацию

В ходе эксплуатации камер и ЦУ **Perenio**® может потребоваться изменить место их установки. В данном случае есть несколько вариантов правильного переноса устройства:

- **1. Устройство необходимо установить в другом помещении** (сеть Wi-Fi в новом месте остается прежней):
  - а. отключить камеру или ЦУ от источника питания (пользователь при этом получит уведомление в приложении о том, что устройство было отключено от сети Wi-Fi);
  - b. перенести устройство в другое помещение и подключить его к источнику питания;
  - с. подождать, пока устройство загрузится (как правило, это занимает не более 2 минут), и пользователь получит уведомление о том, что оно было подключено к сети Wi-Fi;
  - d. изменить помещение установки в настройках устройства в приложении.

#### 2. Устройство необходимо установить в другом помещении/локации

(сеть Wi-Fi в новом месте изменится):

- a. зайти в приложение Perenio Smart и выбрать локацию, в которой активирована камера или ЦУ;
- b. во вкладке «Устройства» найти данное устройство и нажать на значок настройки 🔅;
- с. в появившемся окне выбрать «Отсоединить устройство»;
- d. подождать 3 минуты, чтобы оно отсоединилось от текущей сети Wi-Fi;
- е. отключить устройство от источника питания;
- f. перенести устройство в другое помещение/локацию и подключить его к источнику питания;
- g. подождать, пока устройство загрузится (как правило, это занимает не более 2 минут);
- h. выбрать в приложении ту локацию, в которую необходимо перенести устройство;
- i. активировать устройство в приложении согласно пункту 2.2 «Активация устройств Wi-Fi в мобильном приложении».

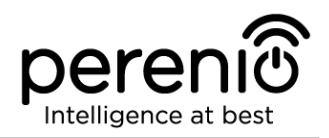

#### 2.7 Перенос датчиков в другое помещение или локацию

В ходе эксплуатации датчиков может потребоваться изменить место их установки. В данном случае есть несколько вариантов правильного переноса устройств:

- **1. Датчик необходимо установить в другом помещении** (подключение к другому центру управления не требуется):
  - а. демонтировать датчик и перенести его в другое помещение;
  - b. убедиться, что датчик находится на приемлемом расстоянии от центра управления;
  - с. смонтировать датчик в новом помещении (при необходимости заменить ленту ЗМ);
  - d. изменить помещение установки в настройках датчика в приложении.
- **2. Датчик необходимо установить в другом помещении/локации** (требуется подключение к другому центру управления):
  - a. зайти в приложение Perenio Smart и выбрать локацию, в которой активирован датчик;
  - b. во вкладке «Устройства» найти этот датчик и нажать на значок настройки 🔅;
  - с. в появившемся окне выбрать «Отсоединить устройство»;
  - d. демонтировать датчик и перенести его в другое помещение/здание;
  - е. убедиться, что датчик находится на приемлемом расстоянии от нового центра управления;
  - f. смонтировать датчик в помещении (при необходимости заменить ленту 3M);
  - g. выбрать в приложении ту локацию, куда следует перенести датчик;
  - h. запустить поиск датчика центром управления через приложение Perenio Smart согласно пункту 2.3 «Порядок подключения датчиков к устройствам Wi-Fi».

**ПРИМЕЧАНИЕ.** Отсоединить датчик от центра управления можно вручную. Для этого необходимо нажать и удерживать кнопку сброса на датчике до тех пор, пока не замигает световой индикатор (как правило, это занимает не более 5 секунд).

Чтобы проверить, что датчик отсоединился, следует обновить список во вкладке «Устройства» (потянуть экран вниз, пока не появится иконка прогресса и обновятся данные). Если датчик отсоединился, он пропадет из списка подключенных устройств.

#### 2.8 Использование микрофона и динамика

Пользователь может просматривать видео с камеры в режиме реального времени.

Однако при переходе в экран просмотра видео следует помнить, что по умолчанию динамик камеры будет включен. Чтобы просматривать видео без звука, следует его отключить, для чего нажать на соответствующую иконку в панели управления камерой (Ф).

Что касается микрофона, то он по умолчанию отключен. Чтобы передавать голосовые сообщения в помещение установки камеры, необходимо нажать и удерживать иконку в панели управления ею ().

#### 2.9 История и push-уведомления

Все уведомления и прочие сообщения, включая изменение состояния устройств **Perenio**®, отображаются во вкладке «История». При этом наиболее важные из них в режиме онлайн можно просматривать в окне уведомлений (Ф) в кабинете пользователя.

В целом уведомления могут быть следующих типов:

- сигналы тревоги (всегда приходят как push-уведомления на смартфон, а также отображаются в окне уведомлений и во вкладке «История» в мобильном приложении);
- важные сообщения (отображаются в окне уведомлений только при включенном режиме охраны и всегда во вкладке «История»);
- стандартные события (отображаются только во вкладке «История»).

Сигналы тревоги. Наиболее важные сообщения, к которым относятся уведомления об обнаружении движения камерой и срабатывания датчиков в режиме охраны, включая все сигналы тревоги датчиков дыма и протечки (даже при отключенном режиме охраны), изменение состояния камеры и центра управления на «В сети»/«Не в сети», а также в случаях, когда на карте SD недостаточно места для продолжения записи видео.

**Важные сообщения.** Уведомления о запуске и завершение процесса обновления прошивки камеры и центра управления, а также уведомления о низком уровне заряда батареи датчиков и изменение режима охраны для локации.

**Стандартные события.** Различные новостные сообщения и рассылки компании Perenio IoT, а также сообщения о срабатывании датчиков открытия и движения при отключенном режиме охраны.

<sup>©</sup>Perenio IoT spol s r.o. Все права защищены

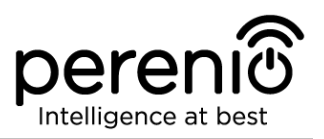

### 2.10 Пользовательский интерфейс приложения Perenio Smart

Для удобства навигации и использования приложения **Perenio Smart** в нем предусмотрены вкладки и боковое меню с разделами, подробное описание и назначение которых содержатся в подпунктах 2.10.1-2.10.5 настоящего руководства.

#### 2.10.1 Вкладка «Устройства»

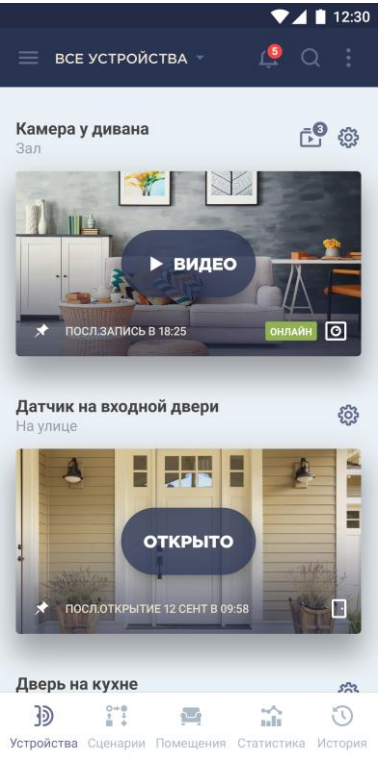

Информация о всех камерах, центрах управления и датчиках, имеющихся в текущей локации, автоматически отображается в данной вкладке после входа в учетную запись.

Функциональные возможности вкладки «Устройства»:

- просмотр общей информации и статуса подключенных устройств в локации;
- изменение настроек подключенных устройств;
- добавление новых устройств;
- переход в панель управления устройством;
- просмотр уведомлений системы и сигналов тревоги.

Далее в таблице содержится подробное описание и назначение элементов вкладки.

#### Таблица 1 – Кнопки и индикаторы вкладки «Устройства»

| Иконка | Описание и назначение                                                                          |
|--------|------------------------------------------------------------------------------------------------|
| ≡      | Переход в боковое меню приложения Perenio Smart                                                |
| Ϋ́     | Указывает на наличие непрочитанных сообщений и уведомлений<br>системы                          |
| •      | <ul><li>Выпадающий список дополнительных функций:</li><li>добавить новое устройство.</li></ul> |
| ŝ      | Настройки устройства. Возможны следующие настройки:<br>• просмотр версии прошивки;             |

| Иконка | Описание и назначение                                                                                                    |
|--------|----------------------------------------------------------------------------------------------------|
|        | <ul> <li>переименование устройства;</li> <li>изменение локации устройства;</li> <li>изменение качества отображаемого видео;</li> <li>возможность включения записи только на карту SD;</li> <li>отсоединение устройства.</li> </ul> |
| *      | Данные о последней записи, сделанной камерой, либо о смене<br>состояния датчика и прочих устройств                                                                                                    |

Чтобы перейти в панель управления устройством, необходимо нажать на его изображение (заставку) в списке.

#### ПАНЕЛЬ УПРАВЛЕНИЯ УСТРОЙСТВОМ

В панели управления камерой предусмотрены три вкладки (см. рис. 7):

- панель управления камерой;
- предустановки для положения поворотной головки камеры;
- видеозаписи.

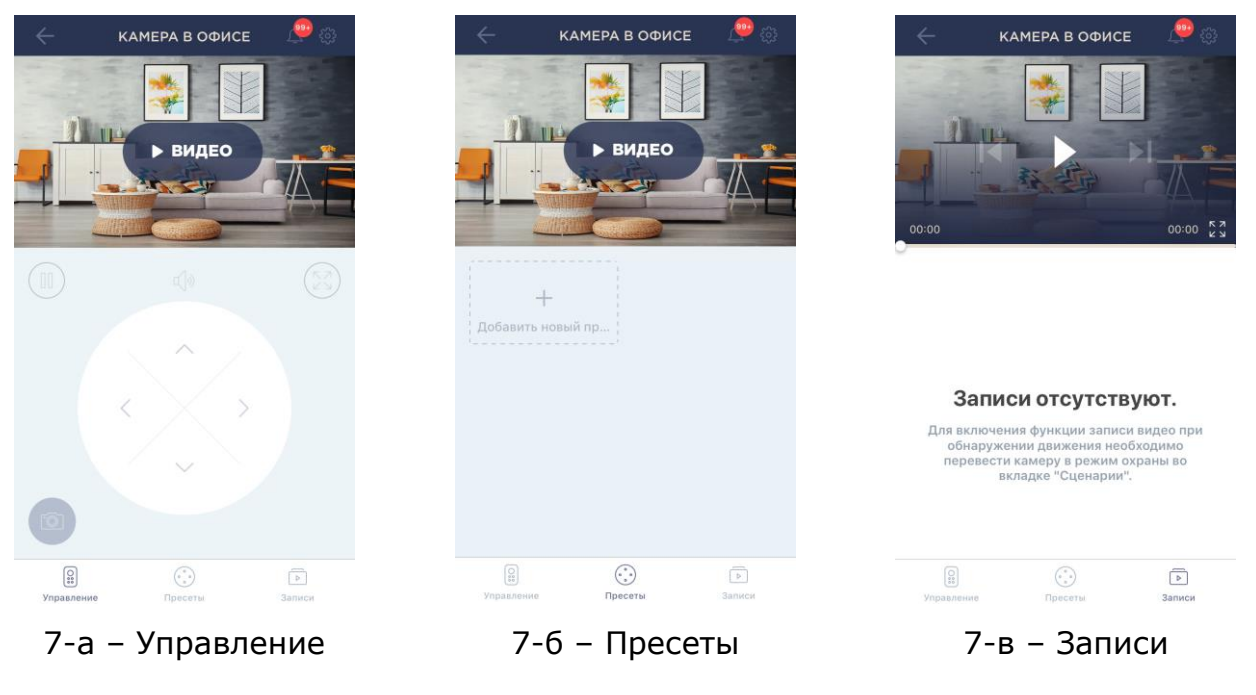

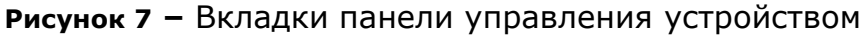

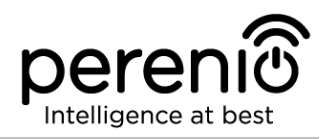

#### Таблица 2 – Кнопки и индикаторы в панели управления камерой

| Вкладка                                                       | Описание и функции |                                                                                                    |  |
|---------------------------------------------------------------|--------------------|----------------------------------------------------------------------------------------------------|--|
|                                                               | $\leftarrow$       | Возврат к списку устройств                                                                                                    |  |
|                                                               | Ċ                  | Указывает на наличие непрочитанных сообщений и<br>уведомлений системы                                                                                                    |  |
|                                                               | •                  | <ul> <li>Настройки устройства. Возможны следующие настройки:</li> <li>просмотр версии прошивки;</li> <li>переименование устройства;</li> <li>изменение локации устройства;</li> <li>изменение качества отображаемого видео;</li> <li>возможность включения записи только на карту SD;</li> <li>отсоединение устройства.</li> </ul> |  |
| Управление<br>(рис. 7-а)                                      |                    | Остановить видеопоток                                                                                                    |  |
|                                                               | も<br>や             | Включить/отключить звук с камеры                                                                                                    |  |
|                                                               | Ŷ                  | Включить/отключить микрофон камеры                                                                                                    |  |
|                                                               | 23                 | Развернуть изображение на весь экран                                                                                                    |  |
|                                                               | $\bigcirc$         | Сделать снимок с камеры                                                                                                    |  |
|                                                               | REC                | Запись видео                                                                                                    |  |
|                                                               | <b>+†→</b>         | Виртуальный джойстик для поворота головки камеры<br>( <i>отображается только для поворотных камер</i> )                                                                                                    |  |
|                                                               | Списс              | ок дефолтных положений камеры                                                                                                    |  |
| Пресеты<br>(рис. 7-б)<br>(только для<br>поворотной<br>камеры) |                    | Предустановленный угол поворота/наклона камеры, к<br>которому она вернется через заданный промежуток времени<br>после того, как ее положение было изменено каким-либо<br>пользователем                                                                                                    |  |
|                                                               | +                  | Добавить еще одно дефолтное положение для камеры                                                                                                    |  |

Пользователь может просматривать видео с камеры в режиме реального времени.

Однако при переходе в экран просмотра видео следует помнить, что по умолчанию динамик камеры будет включен. Чтобы просматривать видео без звука, следует

Версия документа: 1.0.1

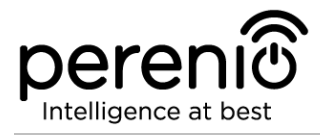

его отключить, для чего нажать на соответствующую иконку в панели управления камерой (Ф).

Что касается микрофона, то он по умолчанию отключен. Чтобы передавать голосовые сообщения в помещение установки камеры, необходимо нажать и удерживать иконку в панели управления ею ().

| Вкладка | Описание и функции |                                                                                                    |
|---------|--------------------|----------------------------------------------------------------------------------------------------|
| ÷<br>¢  | $\leftarrow$       | Возврат к списку устройств                                                                                                    |
|         | Ċ                  | Указывает на наличие непрочитанных сообщений и<br>уведомлений системы                                                                                                    |
|         | •                  | <ul> <li>Настройки устройства. Возможны следующие настройки:</li> <li>переименование устройства;</li> <li>изменение заставки;</li> <li>изменение локации устройства;</li> <li>отсоединение устройства.</li> </ul> |
|         |                    | Список подключенных устройств                                                                                                    |
|         |                    | Текущая версия прошивки                                                                                                    |

#### Таблица 3 – Кнопки и индикаторы в панели управления ЦУ

#### Таблица 4 – Кнопки и индикаторы в панели управления датчиками

| Иконка | Описание и назначение                                                                                                    |
|--------|----------------------------------------------------------------------------------------------------|
| •      | Название центра управления, к которому подключен датчик                                                                                                    |
|        | <ul> <li>Настройки устройства. Возможны следующие настройки:</li> <li>переименование устройства;</li> <li>изменение заставки;</li> <li>изменение помещения установки устройства;</li> <li>отсоединение устройства.</li> </ul> |

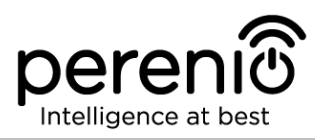

#### 2.10.2 Вкладка «Сценарии»

В данной вкладке можно поставить на охрану все устройства в локации и получать push-уведомления при их срабатывании.

#### 2.10.3 Вкладка «Помещения»

В данной вкладке можно получить информацию о количестве устройств, установленных в том или ином помещении, а также о текущем статусе данных устройств.

Таблица 5 – Кнопки и индикаторы вкладки «Помещения»

| Иконка | Описание и назначение                                                                                                    |
|--------|----------------------------------------------------------------------------------------------------|
| ≡      | Переход в боковое меню приложения                                                                                                    |
| •      | <ul><li>Выпадающий список дополнительных функций:</li><li>добавить новое помещение.</li></ul>                                                                       |
| ¢      | <ul> <li>Настройки помещения. Возможны следующие настройки:</li> <li>переименование помещения;</li> <li>изменение заставки;</li> <li>удаление помещения.</li> </ul> |

#### 2.10.4 Вкладка «История»

Данная вкладка представляет собой журнал записей о следующих событиях:

- изменение статусов системы;
- факты срабатывания устройств;
- видеозаписи с камер;
- сигналы тревоги и т.д.

Можно просматривать всю историю либо только сигналы тревоги за определенный период времени.

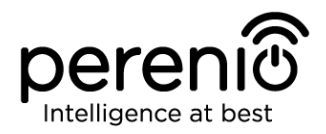

#### 2.10.5 Боковое меню

Боковое меню предназначено для навигации по общим разделам приложения и смены текущей локации.

Имеются следующие разделы:

- Текущая локация: Отображается список всех локаций и аккаунтов, доступных для пользователя. Возможны следующие действия:
  - сменить текущую локацию;
  - о добавить новую локацию для выбранного аккаунта;
  - выйти из локации или активировать ее, чтобы снова получать уведомления о срабатывании сигналов тревоги;
  - о внести изменения в локацию (название, заставка);
  - удалить аккаунт пользователя;
  - о добавить новый аккаунт пользователя.

Для одних локаций пользователь может быть администратором, а на другие получать доступ. Также разные локации можно привязывать к различным адресам электронной почты (личные, рабочие), и при этом они будут все собраны в одном кабинете пользователя;

- Главная: переход на главную страницу приложения;
- Мой аккаунт: информация об учетной записи пользователя;
- Новости и блоги: переход на веб-сайт компании Perenio IoT;
- *Магазин*: переход в интернет-магазин, где можно приобрести продукцию торговой марки **Perenio**®;
- Помощь: переход в раздел техподдержки.

#### 2.11 Обновление мобильного приложения Perenio Smart

Компания Perenio IoT стремится к постоянному улучшению качества своей продукции, поэтому обновленная версия приложения **Perenio Smart Building Management System** регулярно загружается в Google Play.

В связи с этим рекомендуется разрешить автоматическое обновление приложений на своем мобильном устройстве.

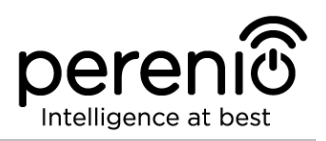

### 3 Поиск и устранение неисправностей

В таблице 6 ниже приведены типичные ошибки и проблемы, возникающие при подключении и настройке мобильного приложения **Perenio Smart**.

Таблица 6 – Типичные ошибки и способы их устранения

| №<br>п/п | Проблема                                                                  | Возможные<br>причины                                       | Решение                                                                                                    |
|----------|---------------------------------------------------------------------------|------------------------------------------------------------|----------------------------------------------------------------------------------------------------|
| 1        | Камера медленно<br>работает или<br>пропадает<br>изображение               | Сбои при соединении<br>с камерой и/или с<br>сетью Интернет | Повторить подключение<br>камеры или подождать,<br>пока восстановится<br>соединение с сетью                                                                                                    |
| 2        | Камера не в сети<br>(видео не<br>отображается)                            | Сбои при соединении<br>с камерой и/или с<br>сетью Интернет | Повторить подключение к<br>камере или подождать, пока<br>восстановится соединение с<br>сетью                                                                                                    |
| 3        | Ошибка «Что-то<br>пошло не так» на<br>этапе подключения к<br>Wi-Fi камеры | Не удается получить<br>IP адрес для камеры                 | Перейти к настройкам Wi-Fi<br>вручную. Находясь в списке<br>сетей Wi-Fi, сбросить<br>настройки камеры. После<br>того, как точка доступа<br>камеры опять появится в<br>списке сетей, подключиться<br>к ней. После появления<br>сообщения «Интернет может<br>быть недоступен» вернуться<br>в приложение Perenio Smart<br>и продолжить подключение<br>к камере |
| 4        | Ошибка первого<br>подключения ЦУ к<br>Wi-Fi                               | Неправильные<br>настройки центра<br>управления             | Сбросить настройки,<br>удерживая кнопку сброса<br>нажатой в течение 10 сек<br>при включенном ЦУ                                                                                                    |

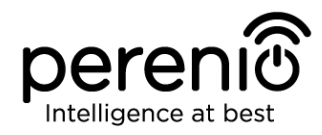

## 4 Глоссарий

| MicroSD             | Компактное электронное запоминающее устройство, используемое для хранения цифровой информации                                                                                                 |
|---------------------|----------------------------------------------------------------------------------------------------|
| Perenio Smart       | Программное обеспечение, разработанное компанией<br>Perenio для удаленного управления беспроводными<br>камерами и прочими устройствами со смартфона                                           |
| QR-код              | Код быстрого реагирования, представляющий собой матричный штрих-код, содержащий информацию об объекте, к которому он привязан                                                                 |
| ZigBee              | Сетевой протокол, разработанный для безопасной передачи данных при небольших скоростях, который характеризуется крайне низким энергопотреблением                                              |
| Локация             | Общее обозначение здания или сооружения, в котором установлены камеры, центры управления и/или датчики <b>Perenio</b> ®                                                                       |
| Угол обзора         | Площадь территории, которая попадает в поле зрения<br>камеры. Угол обзора зависит от фокусного расстояния<br>объектива камеры и размера матрицы                                               |
| Устройство<br>Wi-Fi | Камеры и центры управления <b>Perenio®</b> , которые подключаются к сети Wi-Fi и активируются в мобильном приложении путем сканирования QR-кода или введения идентификационных данных вручную |
| ЦУ                  | Центр управления <b>Perenio</b> ®                                                                                                    |